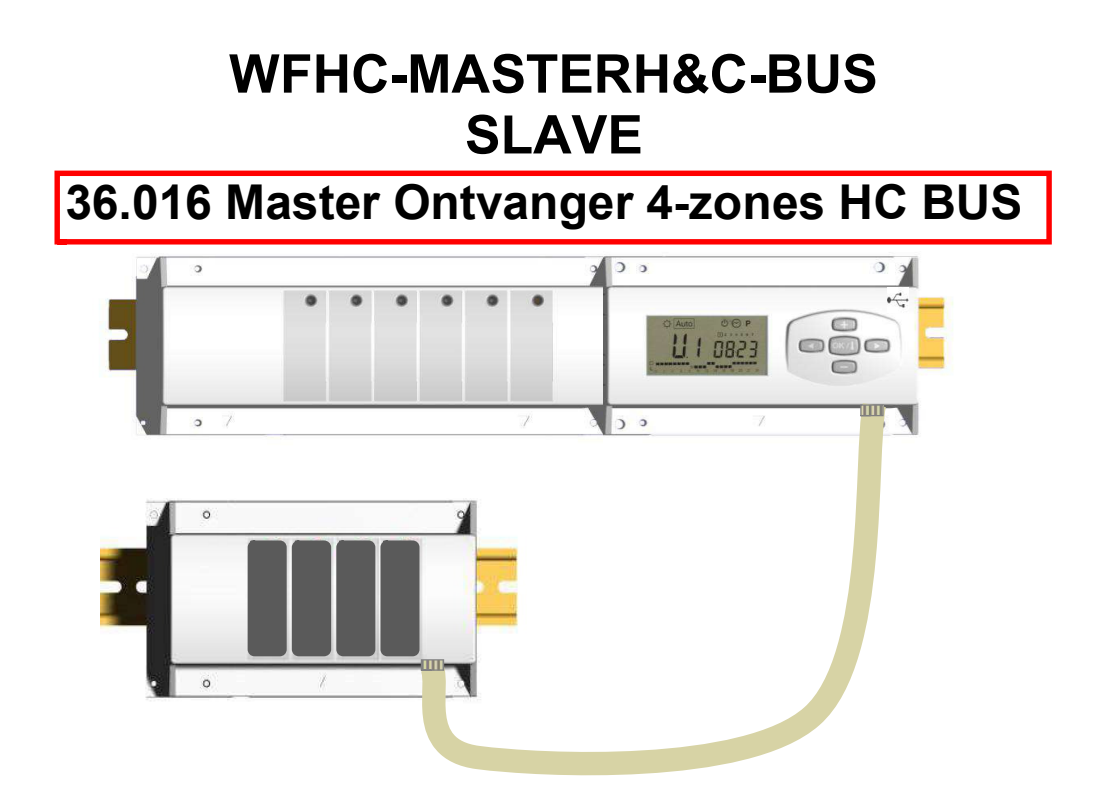

WFHT BASIC WITH BUS

WFHT LCD MASTER WITH BUS

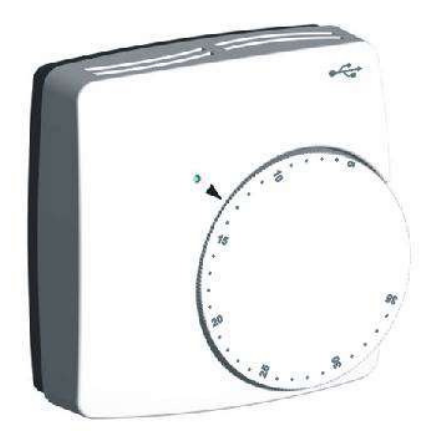

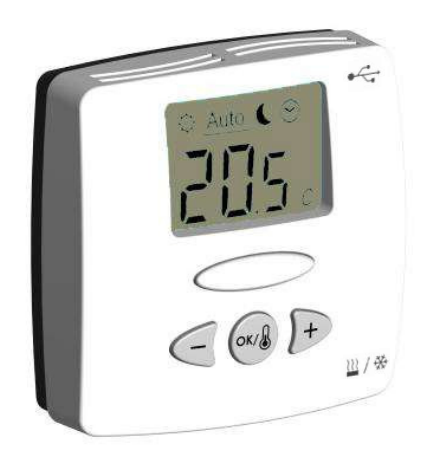

| USER GUIDE                                      | GB   |
|-------------------------------------------------|------|
| WFHC-MASTERH&C-BUS & SLAVE                      | 3-17 |
| WFHT BASIC WITH BUS<br>WFHT LCD MASTER WITH BUS |      |
|                                                 | NI   |

WFHC-MASTERH&C-BUS & SLAVE WFHT BASIC WITH BUS WFHT LCD MASTER WITH BUS <u>NL</u> 19-33 Installatie en bedieningshandleiding

#### ▲ BELANGRIJK!

Alvorens de installatie uit te voeren, moet de handleiding gelezen en begrepen worden door de installateur.

- De regeling moet geplaatst worden door een gecertificeerde installateur. Personeel wat de installatie cursus niet heeft voltooid mag deze slechts plaatsen onder supervisie van een gecertificeerd persoon. Indien het bovenvermelde nauwlettend werd uitgevoerd zal de fabrikant de goede werking garanderen.

- Alle instructies die in deze installatie en gebruikshandleiding voorkomen dienen te worden gevolgd bij het gebruik van de regeling. Andere gebruiksapplicaties dan deze beschreven worden niet ondersteund. De fabrikant kan niet verantwoordelijk worden gesteld voor ondeskundig gebruik van de regeling. Wijzigingen op de bestaande regelcomponenten worden niet aanvaard, onderhoud kan slechts gebeuren door een gecertificeerde installateur.

- De functionaliteit van de regeling is afhankelijk van het model en de toebehoren. De installatie brochure maakt integraal deel uit van het product.

#### Toepassing

- De regeling is ontworpen voor het regelen van vloerverwarming installaties gebruikt voor verwarmen en koelen samen met onze thermostaten. De temperatuur in elk vertrek wordt door een thermostaat geregeld door een aansturing van de thermische motor die zich op de verdeler bevindt. De regeling bestaat uit de connectie box,met of zonder verwarming-/koeling functie,om alle elektrische componenten aan te sluiten zoals motoren, sturingen en thermostaten.

- De regeling is ontworpen om gebruikt te worden in residentiële woningen, kantoren en industriële gebouwen. Kijk na of de huidige installatie compatibel is met de voorschriften om een goede werking te kunnen garanderen.

#### ▲ Veiligheidsmaatregelingen

#### Sluit de spanning af alvorens de regelapparatuur aan te sluiten.

- De installatie en bedrading moet spanningsloos worden uitgevoerd. De regelcomponenten mogen slechts aangesloten worden door bevoegd personeel. Volg de locale veiligheidsverordeningen.

- De master en slave units zijn *niet* spatwaterdicht, gelieve ze in een droge omgeving te plaatsen.

-Gelieve de verbindingen van de thermostaat en de 230 V nauwlettend te volgen en deze niet te verwisselen. Foutieve verbindingen kunnen permanente schade aan de componenten en of elektrocutie tot gevolg hebben.

# 1. Handleiding

# **MASTER H&C-BUS & SLAVE**

- Bedrade "BUS"-aansluit modules zijn speciaal ontworpen voor het regelen van uw vloerverwarming en -koeling gestuurd door actuators.

- Werkt in combinatie met ons BUS-thermostatengamma (Digital en Basic)

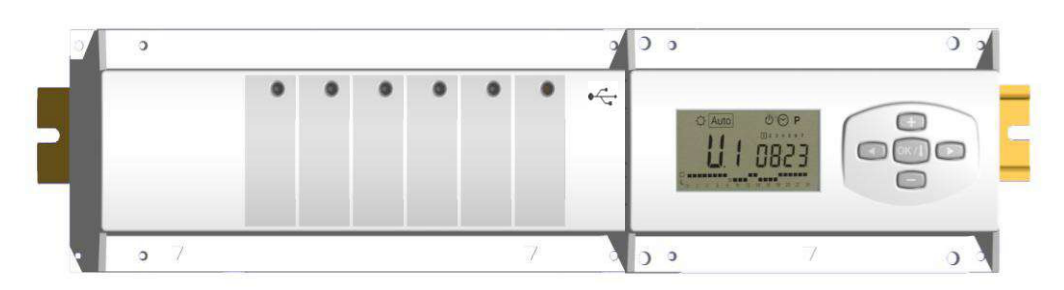

# 2. Technische eigenschappen

| Werkingsbereik                                                                             | 0°C to 50°C                                                                                                    |
|--------------------------------------------------------------------------------------------|----------------------------------------------------------------------------------------------------|
| Karakteristieken verschillende<br>regelingen                                               | Integrale proportionele regeling<br>Aan te passen in het parameters menu                                                                              |
| Voeding                                                                                    | 230VAC +- 10% 50Hz                                                                                                    |
| <u>Outputs:</u><br>Pomp<br>Veiligheids thermostaat voor pomp                               | Relais => 5A / 250VAC (L,N,PE)<br>2 punt connectors (verwijder de jumper om dit te gebruiken)                                                         |
| Zones (Actuators)                                                                          | Relais => 5A / 250VAC (L,N) Maximum 4 actuators per zones.                                                                                            |
| Verwarming (warmtepomp, boiler)<br>Koeling (warmtepomp, water koeler)<br>Luchtontvochtiger | Relais => 5A / 230 VAC (potentiaalvrij contact)<br>Relais => 5A / 230 VAC (potentiaalvrij contact)<br>Relais => 5A / 230 VAC (potentiaalvrij contact) |
| Bescherming                                                                                | IP 30                                                                                                    |

# 3. Mogelijke combinaties met slave modules (4, 8, 12 zones)

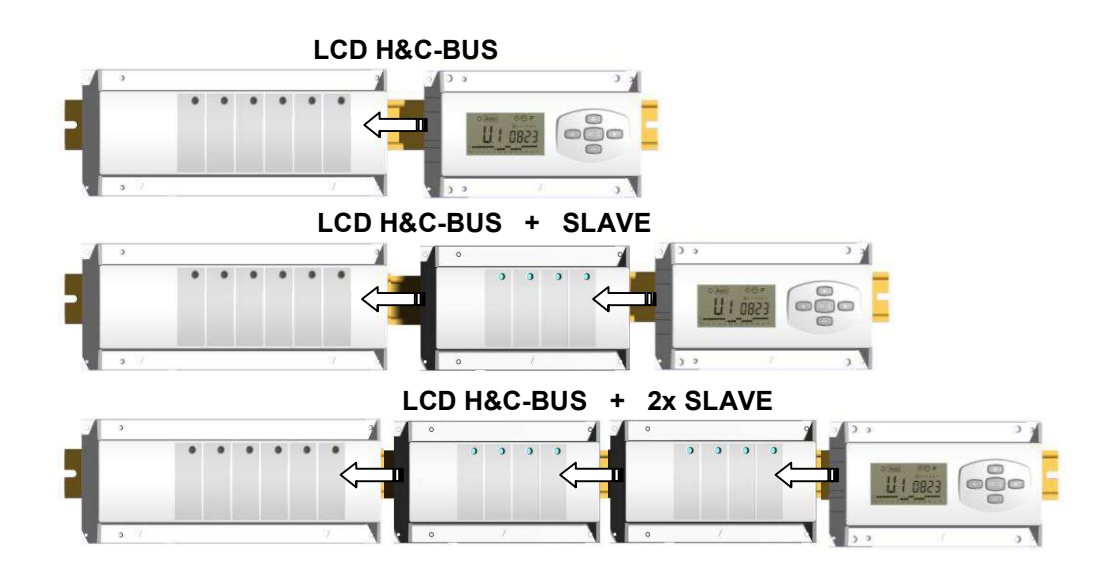

# 4. Presentatie

De **MASTER H&C-BUS** gebruikt in combinatie met de thermostaat **BASIC H&C-BUS** en/of **LCD H&C-BUS** vormt een complete regeling voor uw vloerverwarming- en koeling systeem.

Verschillende installatie types kunnen gecontroleerd worden:

Installatie 1: Enkel verwarmen.

Installatie 2: Enkel koelen.

Installatie 3: Voor afzonderlijke systemen (circuit verwarmen en circuit koelen). (Pack 3)

Installatie 4: Voor omkeerbare systeem (manueel of automatisch). (Pack 4)

Installatie 5: Voor omkeerbare systeem (zonder verwarming & koeling informatie en controle). (Pack 5)

In het geval dat de koeling functie wordt gebruikt, dan kan de luchtvochtigheid binnenshuis (*water aanvoertemperatuur*) gecontroleerd worden: de speciale ingang op de ontvanger kan gebruikt worden om luchtvochtigheid sensor, geplaatst op de inkomende leiding van de verdeler, aan te sluiten.

1

10

9

8

7

6

Auto

5

3

Δ

# 5. DISPLAY & LED Toelichting

## <u>Toetsen:</u>

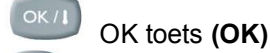

- Plus toets (+)
- Min toets (-)
- Pijl links (◄)
- Pijl rechts (>)

## Display:

- 1 Luchtontvochtiger (*wateraanvoertemperatuur*) output geactiveerd.
- 2 Functiemodes (actieve mode is omkaderd).
- 3 Dag van de week.
- 4Temperatuur instructies gevraagd door de thermostaten. Zone of tijd.
- 5 Grafiek van het programma van de geactiveerde zone.
- 6 Temperatuur van de geactiveerde zone of omgevings-
- temperatuur indien 7 op de display zichtbaar is.
- 7 Aanduiding omgevingstemperatuur.
- 8 Aanduiding mode koelen (knippert indien in gebruik).
- 9 Aanduiding mode verwarmen (knippert indien in gebruik).10 Aanduiding vakantiemode.

## Speciale display:

- FL.I: Zone thermostaat bevindt zich in mode « minimum vloertemperatuur begrenzer »
- <u>FL.h:</u> Zone thermostaat bevindt zich in mode « maximum vloertemperatuur begrenzer » (enkel beschikbaar indien vloersensor is aangesloten)
- **OFF:** Thermostaat staat uit.

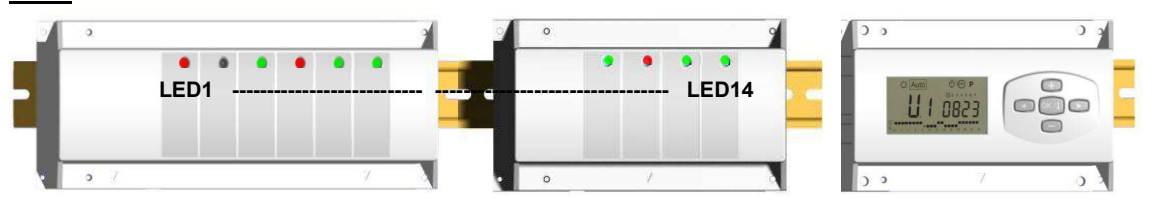

LED 1: Rood Groen

Uit

=> Verwarmen => Koelen

- Rood knippert => Foutmelding heat & cool sensor
  - => Systeem in standby

## LED 2: Oranje => Vochtigheid detectie (luchtdroger uitgang is geactiveerd)

LED 3 tot 6 (of Led 14 met 2 slaves):

Groene flash: => correcte ontvangst RF signaal door zone.

Groen knippert: => als een knop wordt ingedrukt in de normale operationele mode, dan wordt zichtbaar welke zones samenwerken (zone groepen).

Rood: => aanduiding dat de zone geactiveerd werd (watercirculatie in dit circuit) Rood knippert: => Zone is in alarm: (Zie ook deel alarm).

# 6. Functie Modes

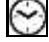

#### Menu KLOKINSTELLING:

Gebruik dit menu om de klok aan te passen aan de actuele tijd.

Gebruik (+) & (-) om de minuten aan te passen en druk (OK)

Gebruik (+) & (-) om het uur aan te passen en druk (OK)

Gebruik (+) & (-) om de dag aan te passen en druk (OK)

# Mode COMFORT:

Alle zones volgen de temperatuur ingesteld op elke thermostaat. De omgevings-temperatuur en de ingestelde temperatuur van elke zone kunnen nagekeken worden op de display:

Selecteer het nummer van de zone (01 tot 12) links op de display met de toetsen (+) & (-), druk vervolgens op (OK) om de waarden zichtbaar te maken, nl. de omgevingstemperatuur links en de ingestelde temperatuur rechts.

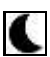

#### Mode VERLAAGDE TEMPERATUUR:

Alle zones volgen de temperatuur ingesteld op elke thermostaat, vermindert met de "dt waarde". <u>Voorbeeld:</u>

Zone 1: ingestelde temperatuur op de thermostaat  $20^{\circ}$ C "dt waarde" op de timer  $3.0^{\circ}$ C De nieuwe ingestelde temperatuur wordt dan  $20^{\circ}$ C -  $3.0^{\circ}$ C =>  $17^{\circ}$ C

De omgevingstemperatuur en de ingestelde temperatuur van elke zone kunnen nagekeken worden op de display: Selecteer het nummer van de zone (01 tot 12) links op de display met de toetsen (+) & (-), druk vervolgens op (OK) om de waarden zichtbaar te maken, nl de omgevingstemperatuur links en de ingestelde temperatuur rechts.

# Auto Mode AUTO:

Elke zone zal het programma volgen dat eraan werd toegekend in overeenstemming met de actuele tijd.

Andere instellingen:

- $\dot{\mathbb{Q}}$  = Ingestelde temperatuur op de thermostaat.
- I = Ingestelde temperatuur op de thermostaat "dt waarde".

# 券

Mode ANTIVRIES: Beschermt de installatie tegen vorst.

Druk op de toetsen (+) & (-) en de anti vries temperatuur begint te knipperen en kan nu aangepast worden. Vanaf nu zullen alle zones de anti vries temperatuur volgen.

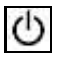

## Mode UIT:

Gebruik deze mode om uw verwarmingsinstallatie uit te zetten. De MASTER H&C-BUS schakelt de installatie uit en vervolgens ook zichzelf (leeg scherm). Gebruiksprogramma's blijven bewaard in het geheugen en de tijd blijft verder lopen gedurende een aantal uren. Druk op een willekeurige toets om de MASTER H&C-BUS weer actief te maken.

#### **OPGEPAST:** Wanneer de MASTER H&C-BUS uitgezet is, dan kan UW INSTALLATIE BEVRIEZEN.

#### Mode VAKANTIE:

Gebruik deze functie bij een lange periode van afwezigheid.

Ga naar de mode  $\bigcirc$  met behulp van de ( $\triangleleft$ ) toets en druk vervolgens nogmaals één of twee keer op de ( $\triangleleft$ ) toets. Het symbool  $\blacksquare$  en de melding "no" verschijnen nu. Nu kan de duur aangepast worden met de toetsen (+) & (-), in uren (H) indien minder dan 24h en in dagen (d).

Nadien kan gekozen worden voor een functiemode ( $\heartsuit$  of  $\clubsuit$  of  $\divideontimes$ ) voor deze periode. Het symbool 💼 en de duur worden afgebeeld op de display.

Wanneer de periode verstreken is, dan zal de TIMER terugkeren in Auto mode en de zone verder volgen.

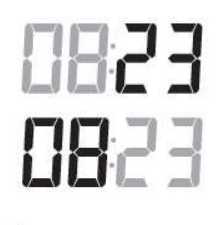

1 2 3 4 5 6 7

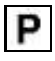

#### Mode PROGRAMMA:

Gebruik dit menu om een programma voor elke zone aan te maken of te kiezen.

Druk op de (+) & (-) toetsen en het zone nummer begint te knipperen,

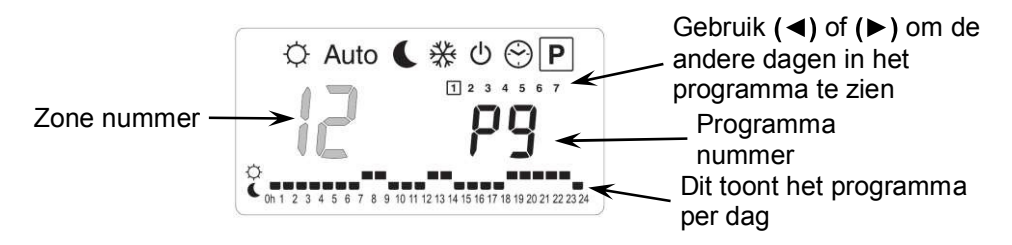

Indien u een zone nummer van 01 tot 12 selecteert en op (OK) drukt, dan kunt u een weekprogramma selecteren voor deze zone ...

#### De programma nummers beginnen te knipperen:

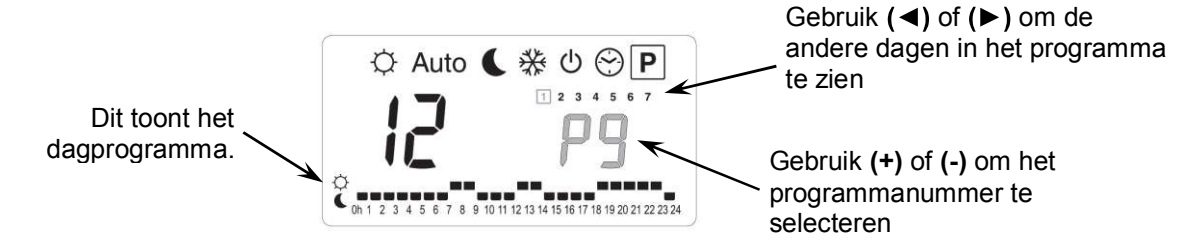

P7: 7h - 19h (Kantoor)

P6: Ochtend, Namiddag & Weekend

P8: 8h - 19h, Zaterdag (Winkel) P9: Weekend (Vakantiehuis)

Indien u een fabrieksprogramma "P1" tot "P9" of een gebruikersprogramma "U1" tot "U12" selecteert, en op (OK) drukt, dan zal dit programma gevolgd worden in Auto mode.

#### Beschrijving van de fabrieksprogramma's:

- P1: Ochtend, Avond & Weekend
- P2: Ochtend, Middag, Avond & Weekend
- P3: Dag & Weekend
- P4: Avond & Weekend

programma uur

programma uur

P5: Ochtend, Avond (badkamer)

#### Aanpassen van het gebruikersprogramma:

\* 0 1 P De (+) toets stelt de 🌣 temperatuur in Auto op het op dit moment knipperende 1 2 Uur op de positie van de cursor De (-) toets stelt de C temperatuur 6 op het op dit moment knipperende 8 9 10 11 12 13 14 15 16 17 18 19 20 21 22 23 24

Gebruik de (◄) & (►) toetsen om de knipperende cursor in de dag te zetten en om gemakkelijk het programma aan te passen.

Wanneer de afgebeelde dag correct is, druk dan op (OK) om naar de volgende dag te gaan en het dagprogramma te kopiëren. Indien u drukt op (OK) op dag "7" dan komt u opnieuw in het top menu.

Nu uw programma gecreëerd werd, zal het gevolgd worden in Auto indien u het selecteert voor een zone.

# 7. Installatie Menu

Ga naar de Comfort <sup>©</sup> mode met behulp van de toetsen (◄) en (►) in het installateur menu, druk één maal blijvend op de (Ok) toets en druk vervolgens tegelijkertijd op de (◄) toets. Dit scherm met de eerste parameter verschijnt nu:

#### Hoe de waarde van de parameter aanpassen?

Wanneer de parameter wordt getoond, druk dan op de **(OK)** toets om te kunnen bewerken. Nu kan de waarde aangepast worden met de **(-)** of **(+)** toets. Druk **(OK)** of wacht enkele seconden om de aanpassingen te bevestigen. Hoe het installateur menu verlaten?

Ga mbv (◀) en (►) naar de parameter "End" en druk (OK).

| Naam                                                                                                    | ı             | Omschrijving                                                                                                    |                                                                                                    | <u>Standaard instelling</u> & andere<br>mogelijkheden               |                                  |
|----------------------------------------------------------------------------------------------------|---------------|----------------------------------------------------------------------------------------------------|----------------------------------------------------------------------------------------------------|---------------------------------------------------------------------|----------------------------------|
| FO Pri                                                                                                    | 06            | Type menu:                                                                                                    |                                                                                                    | ProG: <u>Complete wee</u><br>EASY: Eenvoudig me                     | kprogrammatie menu<br>enu        |
| F1 PASS                                                                                                    |               | Auditief alarmsignaal indien een zone het radiosignaal verloren heeft.                                                                                                    |                                                                                                    | Buzz: <u>Alarm signaal (</u><br>No: Functie uitgescha               | <u>geactiveerd</u><br>akeld      |
| F2 ni                                                                                                    | C             | Type actuator                                                                                                    |                                                                                                    | NC: Normaal gesloter<br>NO: Normaal geopen                          | <u>n actuator</u><br>de actuator |
| F3a "                                                                                                    | 10            | Anti-blokkering van de actuator. De elektro thermische<br>motoren van elke zone worden geactiveerd gedurende 5<br>minuten om 12.00 uur, indien de zone gedurende 24 uur<br>niet gewerkt heeft.                                                                                                    |                                                                                                    | no: <u>functie uitgescha</u><br>Actu: functie geactive              | <u>keld</u><br>eerd              |
| F36 ~                                                                                                    | 10            | Anti-blokkering van de actuatoren aan de ingang Warm &<br>Koud water. De elektro thermische motoren worden<br>geactiveerd gedurende 5 minuten om 12.00 uur, indien ze<br>niet gewerkt hebben gedurende 24 uur.                                                                                                    |                                                                                                    | <b>no:</b> <u>functie uitgescha</u><br><b>A_HC:</b> functie geactiv | <u>keld</u><br>veerd             |
| F4A PU                                                                                                    | NP            | Anti-blokkering van de pomp. De pomp wordt geactiveerd<br>gedurende 1 minuut om 12.00 uur indien deze 24 uur niet<br>gewerkt heeft.                                                                                                    |                                                                                                    | <b>no:</b> <u>functie uitgescha</u><br><b>PumP:</b> functie geacti  | <u>keld</u><br>veerd             |
| F46 C                                                                                                    | <u> 760</u>   | Wachttijd (in seconden) voor het opstarten van de pomp<br>na de eerste warmte vraag van minstens 1 zone. Deze<br>functie wordt gewoonlijk gebruikt om lawaai of schade aan<br>de hydraulische onderdelen van de installatie te<br>vermijden.       Standaard: <u>60 s</u><br>Aan te passen: 0 tot 240s                                                                                                    |                                                                                                    |                                                                     |                                  |
| F5 .                                                                                                    | no            | Type van controle<br>door de<br>electrothermische<br>motors aan de<br>ingang Warm & Koud<br>water.                                                                                                    | <ul> <li>no: <u>Standaard gebruik</u></li> <li>De electrothermische motors aan de ingang Warm &amp; Koud water zullen steeds de vraag van alle zones volgen.</li> <li>Voorbeeld: In mode verwarmen, indien er door een zone warmte wordt gevraagd, dan worden de electrothermisch motors Warm water ingeschakeld.</li> <li>Yes: Speciaal gebruik</li> <li>De electrothermische motors aan de ingang Warm &amp; Koud water zullen steeds de ingestelde modus van de installatie volgen.</li> <li>Voorbeeld: In mode verwarmen zijn de electrothermische motoren aan de ingang Warm water steeds INGESCHAKELD.</li> </ul> |                                                                     |                                  |
| De volgende parameters zijn alleen zichtbaar indien een water contact sensor (NTC 10K) is aangesloten en geïnstalleerd op de inkomende leiding, en indien de parameter "HC" in positie "SenS" staat. (om de sensor te |               |                                                                                                    |                                                                                                    |                                                                     |                                  |
| installeren, zie schema)                                                                                                    |               |                                                                                                    |                                                                                                    |                                                                     |                                  |
| *F6r а                                                                                                    | 20            | Instelwaarde voor net wisselen tussen mode verwarmen © en Koelen &.Standaard: 22°CWanneer de watertemperatuur (Wtemp) in de inkomende leiding zakt onder de<br>ingestelde waarde (min de hysteresis waarde/2), dan zal de installatie in mode<br>Koelen werken.Standaard: 22°CWtemp < F6A - F6b/2 => Systeem in mode Koelen<br>Wtemp > F6A + F6b /2 => Systeem in mode Verwarmen<br>Druk op (OK) om de waarde dat door de sonde opgemeten wordt af te lezen.Standaard: 22°C |                                                                                                    |                                                                     |                                  |
| F6ь о                                                                                                    | )5 <u>0</u> - | Hysteresis waarde voor het menu " <b>F6A</b> ", om te snelle omschakelingen tussen<br>Verwarmen & Koelen te vermijden.<br>Standaard: <u>5°C</u><br>Aan te passen: 3<br>tot 10°C                                                                                                    |                                                                                                    |                                                                     |                                  |

| F٦                                                                                                    | ٢F                                                                                             | Type omschakeling<br>Verwarmen (winter) & Koelen<br>(zomer)                                                                                                    | <ul> <li>rF: De mode Verwarmen &amp; Koeler<br/>thermostaat</li> <li>* Meestal van toepassing indien at<br/>zijn (Boiler, waterkoelers).</li> <li>CtAC: De mode Verwarmen &amp; Ko<br/>Warmtepomp die aangesloten is a<br/>ontvanger.</li> <li>* Meestal van toepassing bij een n<br/>warmtepomp.</li> <li>SENS: De mode Verwarmen &amp; Ko<br/>SENSOR die geïnstalleerd werd o<br/>aangesloten is aan de speciale ing</li> </ul> | n wordt uitgevoerd door de Master HC<br>fzonderlijke systemen geïnstalleerd<br>elen wordt uitgevoerd door de<br>an de speciale ingang van de RF<br>nanuele of automatische omkeerbare<br>elen wordt uitgevoerd door de WFH-<br>p de inkomende leiding en<br>gang van de RF ontvanger. |
|----------------------------------------------------------------------------------------------------|------------------------------------------------------------------------------------------------|----------------------------------------------------------------------------------------------------|----------------------------------------------------------------------------------------------------|----------------------------------------------------------------------------------------------------|
| De volgende parameters zijn enkel beschikbaar indien een luchtvochtigheidsensor (NTC 10K of vrij contact |                                                                                                |                                                                                                    |                                                                                                    |                                                                                                    |
| (om de sensor te installeren, zie schema)                                                                |                                                                                                |                                                                                                    |                                                                                                    |                                                                                                    |
| F8                                                                                                    | 180                                                                                            | Instelbaar niveau dat de koe<br>huis te vermijden:<br>Wanneer de watertemperatu<br>zakt gedurende de periode v<br>passen in <b>"F9</b> "), dan zal de k<br>Druk <b>(OK)</b> om de gemeten v                                                                                          | elfunctie uitschakelt om vocht in<br>uur in de leiding onder dit niveau<br>van de "anti short cyclus" ( aan te<br>koelfunctie stoppen.<br>vaarde van de sensor af te lezen.                                                                                                    | Standaard: <u>18°C</u><br>Aan te passen: 5 to 25°C                                                                                                    |
| Fg                                                                                                    | 030                                                                                            | Minimale tijd om te stoppen<br>de water temperatuur daalt d                                                                                                    | met de koeling functie wanneer<br>onder het "F8" niveau.                                                                                                    | Standaard: <u>30</u><br>Aan te passen: 0 tot 60 min                                                                                                    |
| JŪ                                                                                                    | 2 10.                                                                                          | Type temperatuursaanduidir                                                                                                    | ng                                                                                                    | ° <b>C:</b> graden <u>Celsius</u><br>° <b>F</b> : graden Fahrenheit                                                                                                    |
| <b>៤ រ</b> ខែ                                                                                            | 00                                                                                             | Type tijdsaanduiding                                                                                                    |                                                                                                    | Standaard: 24H00<br>Aan te passen: 12:00 am/pm                                                                                                    |
| [4                                                                                                    | 020                                                                                            | Selectie van de proportionele band (PWM) in minuten.Standaard: 20 minutenU kunt deze tijdsduur verminderen tot (maximaal) 15 minutenAan te passen: 0 tot 120 minin het geval van een installatie met een lage reactie tijdAan te passen: 0 tot 120 min                               |                                                                                                    |                                                                                                    |
| ЪP                                                                                                    | 030                                                                                            | Waarde van de proportionele band (PWM)       Standaard: <u>3.0°C</u> Mogelijke aanpassingen:       Standaard: <u>3.0°C</u> Goed geïsoleerde woning « <b>1,5°C</b> »       Aan te passen: 0,1 tot 6°C         Niet geïsoleerde woning « <b>4°C</b> »       Aan te passen: 0,1 tot 6°C |                                                                                                    |                                                                                                    |
| [Lr                                                                                                    | RLL                                                                                            | Druk <b>(OK)</b> gedurende 5 seconden om de volledige installatie te resetten.<br>Alle parameters worden vervangen door de standaard waardes.                                                                                                    |                                                                                                    |                                                                                                    |
| NHC                                                                                                    | HE In L Mode Bus configuratie Master thermostaat Verwarmen & Koelen (zie overeenkomstige deel) |                                                                                                    |                                                                                                    |                                                                                                    |
| rF                                                                                                    | In it                                                                                          | Bus configuratie mode                                                                                                    |                                                                                                    |                                                                                                    |
| End                                                                                                    | Druk (OK) om het installateurs menu te verlaten en terug op het hoofdscherm te komen.          |                                                                                                    |                                                                                                    |                                                                                                    |

# 8. Thermostaat Alarm

- Het alarm is te zien op de Master (Rood knipperende LED op de betrokken zone en alarm signaal) Om onmiddellijk het alarmsignaal te stoppen, druk op **(OK)**.

- Indien een alarm vastgesteld wordt in één zone, dan blijft de regeling op deze zone behouden op basis van het gemiddelde van de actuele omgevingstemperaturen van de andere zones die op de master aangesloten zijn.

# 9. Initialisatie thermostaat (Thermostaten aan de zones toewijzen)

## 1/ Standaard thermostaat initialisatie: BASIC-BUS of LCD-BUS

Ga naar de Comfort <sup>©</sup>mode met behulp van de toetsen (◄) en (►) in het installateur menu, druk één maal blijvend op de (OK) toets en druk vervolgens tegelijkertijd op de (◄) toets De eerste parameter die verschijnt is "F0 ProG", nu kunnen de toetsen losgelaten worden.

Door verscheidene keren na elkaar op de (►) toets te drukken, komt u terecht bij de "rF init" parameter, druk vervolgens opnieuw op de (OK) toets om de "rf init" mode te activeren. Het volgende scherm verschijnt (Fig.a):

#### Sub

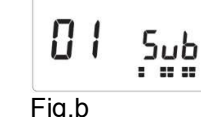

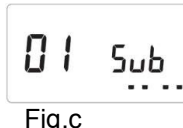

Fig.a

#### Toelichting grafische weergave:

2 rijen met vierkanten (Fig.b) = Correct initialisatie signaal van de thermostaat ontvangen.

1 rij met vierkanten (Fig.c) = Standaard signaal van de thermostaat ontvangen. Geen vierkanten

= Ontvanger vindt geen signalen

Gebruik de toetsen (◄) en (►) om van zone nummer te veranderen en de groen knipperende LED op het scherm 7. van de master/slave te verplaatsen.

Gebruik de (Ok) toets om deze zone te selecteren of te deselecteren en om door te gaan naar de volgende zone. (de geselecteerde zones blijven groen opgelicht)

Gebruik de toetsen (+) en (-) om de verlaagde temperatuur in mode koelen te kiezen:

Add => De verlaagde temperatuur (+2°C) zal toegevoegd worden aan de comfort temperatuur tijdens de nacht wanneer het systeem op mode koelen staat.(Voorbeeld: in de leefruimte, hoeft deze zone niet gekoeld te worden tiidens de nacht)

Sub => De verlaagde temperatuur (-2°C) zal afgetrokken worden van de comfort temperatuur tijdens de nacht wanneer het systeem op mode koelen staat. (Voorbeeld: in de slaapkamer, gedurende de nacht moet deze gekoeld worden)

no => Geen koeling in deze zone. (Voorbeeld: geen koeling in de badkamer, keuken)

- Wanneer u de zones hebt geselecteerd die toegewezen moeten worden aan de Thermostaat, ga dan naar de 8. Thermostaat en activeer de "initialisatie modus" (zie handleiding Thermostaat).
- 9. De groene LED van de eerder geselecteerde zone zal nu uitdoven; 2 rijen vierkanten verschijnen op de grafiek en tonen een correcte initialisatie aan.
- Wanneer de Thermostaat is toegewezen aan de geselecteerde zones, kan de RF Init mode op de thermostaat 10. verlaten worden. (Vergeet niet om de thermostaat uit te schakelen om storingen te vermijden indien u nog andere thermostaten moet toewijzen)
- 11. U kunt stappen 1 tot 4 herhalen om andere thermostaten toe te wijzen andere zones.
- Om de "RF init" mode te verlaten en de instellingen te bewaren, druk op de (OK) toets gedurende 5 sec om terug 12. te keren naar het hoofdmenu.

## 2/ Master H&C thermostaat initialisatie: BASIC H&C-BUS of LCD H&C-BUS

Gebruik deze instelling om de Master H&C thermostaat (omschakeling Verwarmen & Koelen) te initialiseren met de MASTER H&C-BUS.

Ga in het installatie parameter menu van de Master H&C naar de parameter "MHc no door verschillende keren op de ()) toets te drukken.

Druk op de (+) om te kiezen voor de functie "MHc init".

- 1. Wanneer u de functie "MHc init" geselecteerd hebt, activeer dan de initialisatie ("rF init") van de Master H&C Thermostaat (zie Thermostaat handleiding).
- 2. Wanneer u de Master H&C Thermostaat hebt geinitialiseerd met de MASTER H&C-BUS, dan verschijnt "MHc Yes" op het scherm. Op de thermostaat kan nu de RF Init mode verlaten worden. (Vergeet niet om de thermostaat uit te schakelen om storingen te vermijden indien nog andere thermostaten dienen geconfigureerd te worden).

#### A Belangrijke opmerkingen

- Indien de Master H&C thermostaat 1 of meerdere zones dient aan te sturen, dan moet deze ook geinitialiseerd worden met de overeenkomstige zone in het "rF init" menu (zoals bij de standaard thermostaat).

- Indien meerdere MASTER H&C-BUS in huis geïnstalleerd zijn, dan moet de Master H&C thermostaat geinitialiseerd worden met alle MASTER H&C-BUS om het volledige huis te kunnen omschakelen tussen verwarmen en koelen.

# 10. <u>Aansluitklemmen externe keuze van H&C en Aansluitklemmen</u> voorloopvoeler

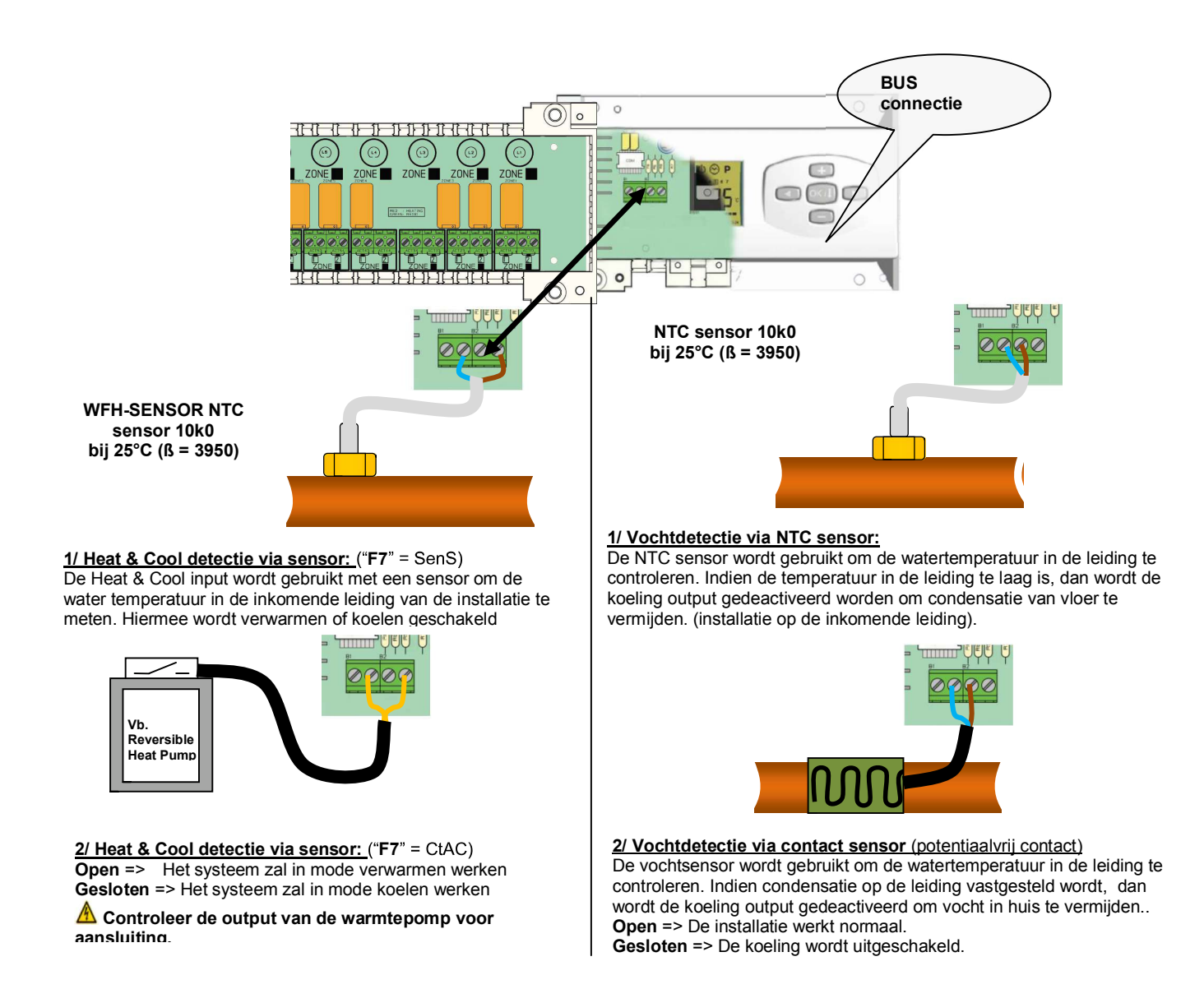

# 11. Aansluitschema

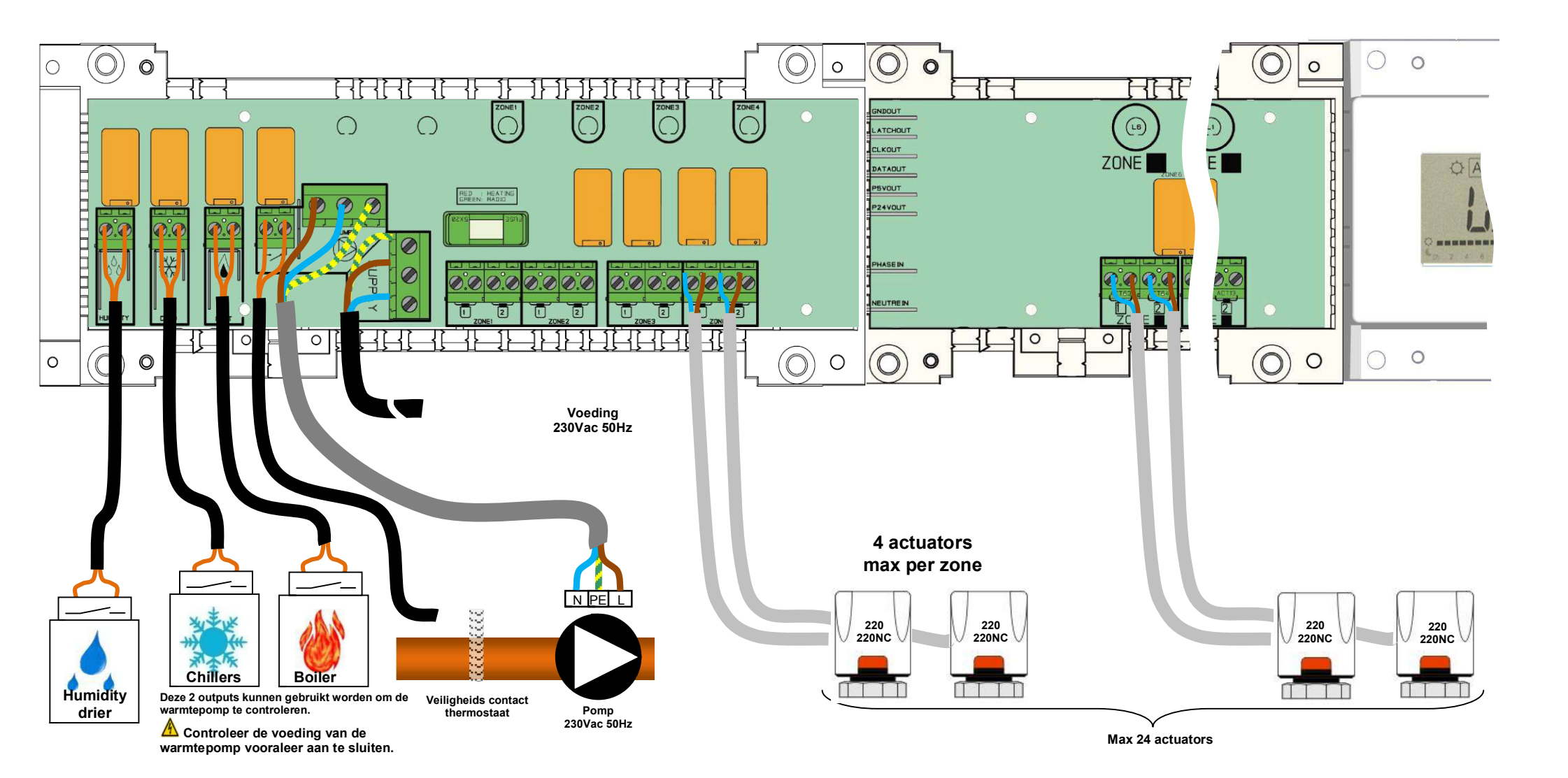

## ▲ Bedradingsaanbeveling voor "Bus"-aansluiting

Als de bedradingsafstand tussen de thermostaat en de BUS-MODULE meer dan 10 meter bedraagt, moet u een
Afgeschermde kabel gebruiken (Type "LiYCY" of gelijkwaardig)
In dit geval kan de afstand maximum 25M bedragen.

▲ Als het communicatieprobleem aanhoudt, de afgeschermde kabel proberen te verbinden met het minpunt "-" aan weerszijden (thermostaat en BUS-MODULE)

- De kabel moet in een afzonderlijke mantelbuis worden gemonteerd om storing te voorkomen.

- De kabel tussen de MASTER H&C-BUS en de BUS-MODULE moet worden gemonteerd op minimum 10cm afstand van de voedingskabel (230Vac).

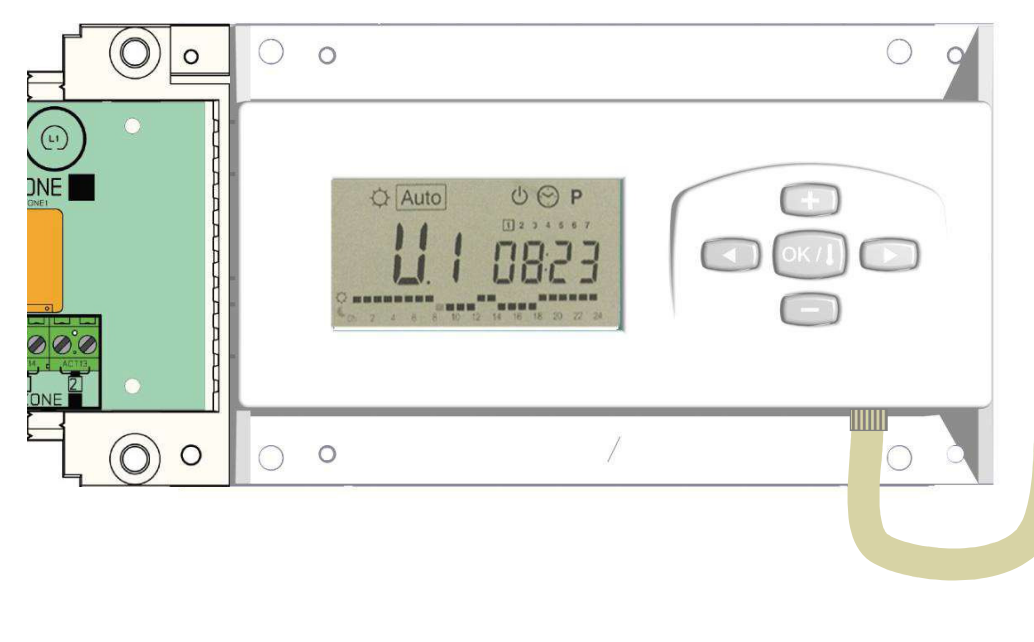

#### LCD H&C-BUS

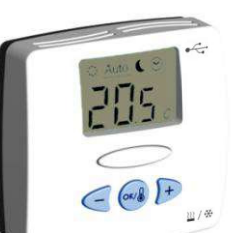

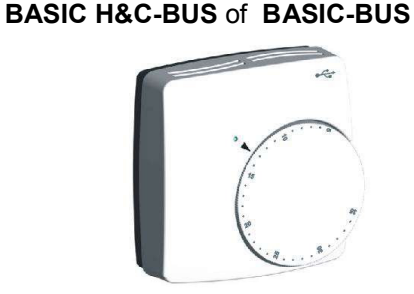

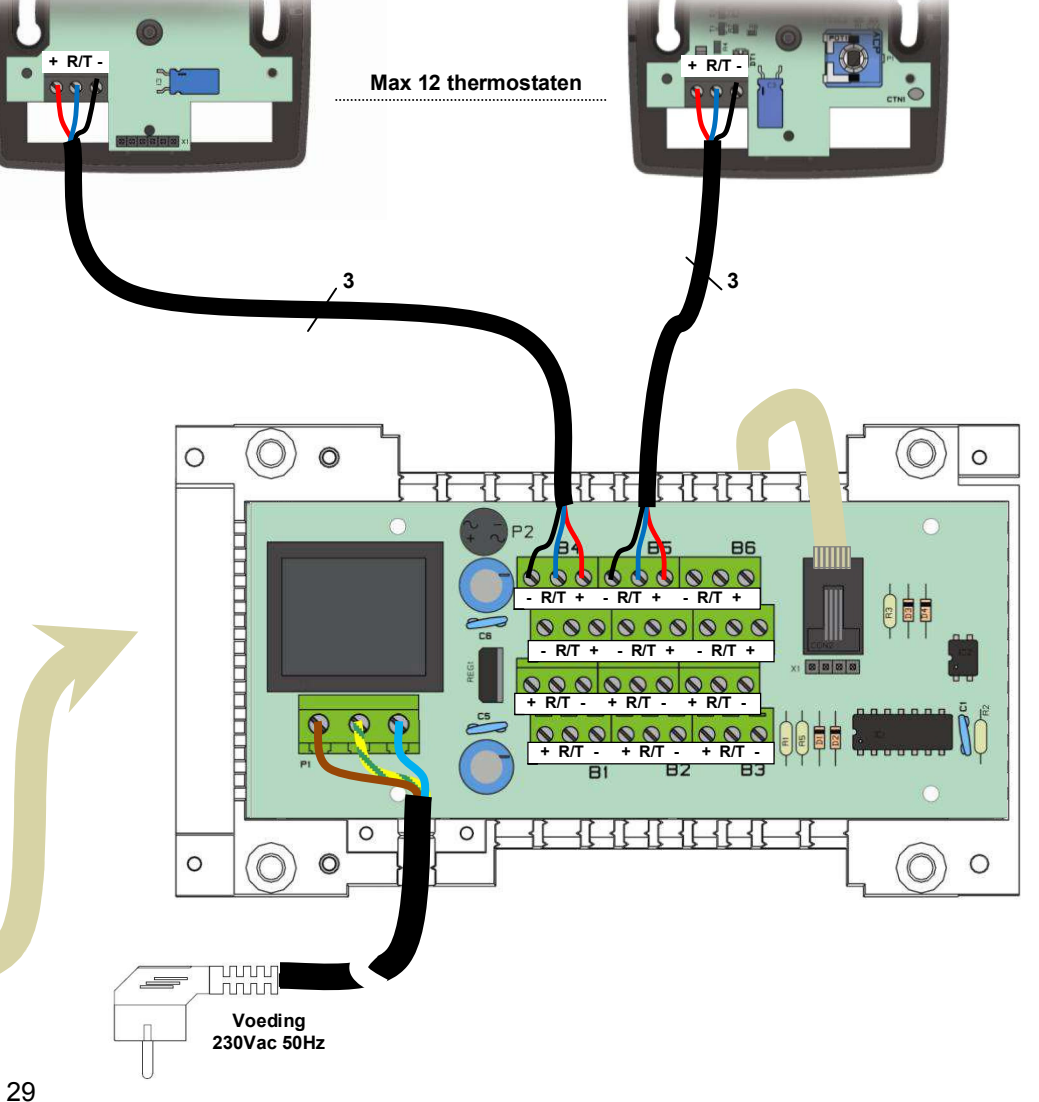

# 11. BASIC BUS Thermostaat

## **BESCHRIJVING FUNCTIE MODES**

- Bedrade "BUS"-thermostaat speciaal ontworpen voor vloerverwarming gestuurd door actuators.
- Uitgerust met een schakelaar met 3 verschillende functiemodes:

## Comfort

De ingestelde temperatuur (aan te passen met de draaiknop) wordt constant aangehouden.

## C Nachtverlaging

De verlaagde temperatuur wordt constant aangehouden (ingestelde temperatuur - 2°C)

#### OFF

Gebruik deze mode om de zone die aangestuurd wordt door de thermostaat uit te schakelen.

#### LED INDICATOR

Rood: Verwarmen

Groen knippert: Bus transmissie.

Rood knippert: Voeding mislukt (controleer de BUS-MODULE)

#### **INITIALISATIE ZENDER ONTVANGER**

- Zet de schakelaar van de thermostaat eerst in de OFF-stand.
- Om (\*) de BUS-thermostaat met de ontvanger "aan te leren" (initialiseren) moet u de ontvanger eerst in "**RF init**"-stand plaatsen (zie paragraaf 9).
- Zet hierna de schakelaar op de thermostaat op de comfort 🌣 -stand.
  - o De thermostaat zal nu het signaal naar de ontvanger zenden.
  - Als de initialisatie niet gelukt is, controleer dan de installatie (aansluiting, voedingsspanning enz.)
  - o Als de initialisatie tussen de thermostaat en de ontvanger goed is, zet uw thermostaat dan in de off-stand.
  - Op de ontvanger kunt u de "**RF init**"-modus afsluiten of een andere thermostaat configureren. (Raadpleeg hiervoor het ontvangerinfoblad)

#### **TECHNISCHE EIGENSCHAPPEN**

| Meetnauwkeurigheid                                                                                                    | 0.1°C                                                                                                    |
|----------------------------------------------------------------------------------------------------|----------------------------------------------------------------------------------------------------|
| Werkingsbereik                                                                                                    | 0°C - 50°C                                                                                                    |
| Bereik omgevingstemperatuur                                                                                                    | 1 tot 5 (met comfort temperatuur op positie 3)                                                                                        |
| Karakteristieken ver-schillende regelingen                                                                                          | Proportionele band 15min bij 2°K (PWM)                                                                                                |
| Bescherming                                                                                                    | Class II - IP30                                                                                                    |
| Voeding                                                                                                    | 3V Geleverd door de<br>BUS -MODULE                                                                                                    |
| Normen en homologatie:<br>Uw thermostaat is ontworpen in overeenstemming met de<br>volgende normen of andere normatieve documenten: | EN 60730-1 : 2003<br>EN 61000-6-1 : 2002<br>EN 61000-6-3 : 2004<br>EN 61000-4-2 : 2001<br>Lage spanning 2006/95/CE<br>EMC 2004/108/CE |
| Versie programma                                                                                                    | V 2.0x                                                                                                    |

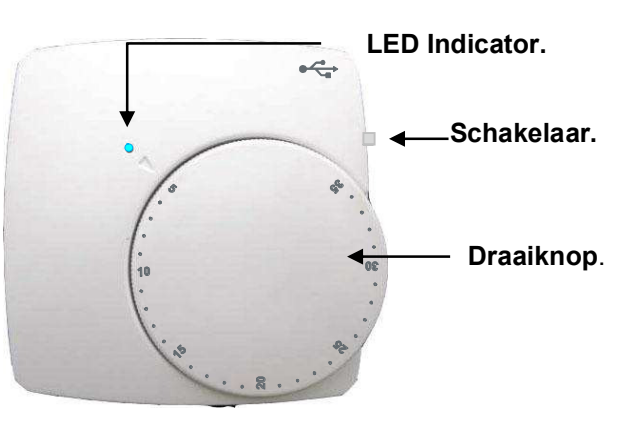

# 12. LCD MASTER BUS Thermostaat

# **BESCHRIJVING FUNCTIE MODES**

- Bedrade "BUS"-thermostaat speciaal ontworpen voor het omschakelen van de regeling Verwarmen&Koelen.
- Instelmogelijkheden:
  - Enkel omgevingsvoeler
  - Enkel externe voeler (vloersensor)
  - Omgevings- en vloersensor gecombineerd, waarbij de vloersensor gebruikt wordt als temperatuur begrenzer.

# TOETSENBORD

■Toets links en min (-◄)

OK toets en mode (OK)

Toets rechts en plus (►+)

## DISPLAY

- 1: Functie mode (actieve mode wordt omkaderd).
- 2: Weergave verwarming in werking.
- **3:** Weergave koelsysteem in werking.
- 4: Batterijen vervangen.
- 5: Indien opgelicht toont 6 de omgevingstemperatuur.
- 6: Gemeten temperatuur of ingestelde temperatuur.
- 7: Temperatuursaanduiding in °C of °F.

8: Bewegende strook indien het Bus signaal wordt verstuurd of omschrijving van de installatie parameters.

#### **BESCHRIJVING FUNCTIE MODES**

Gebruik de (OK) toets om van mode te veranderen. (De actieve mode wordt omkaderd)

## (U) Mode OFF:

Gebruik deze mode om de zone die aangestuurd wordt door deze thermostaat uit te zetten.

De display wordt uitgeschakeld en alle instellingen worden bewaard. (Opgelet: Nu kan uw installatie bevriezen).

## Mode COMFORT:

De ingestelde temperatuur zal aangehouden worden. Gebruik de toetsen (-◄) of (►+) voor het instellen van de

temperatuur (de temperatuur knippert op de display). Nadien wordt de omgevingstemperatuur 🎚 terug weergegeven.

## Mode VERLAAGDE TEMPERATUUR:

De verlaagde temperatuur zal aangehouden worden. Gebruik de toetsen (-◀) of (►+) voor het instellen van de verlaagde temperatuur (de temperatuur knippert op de display). Nadien wordt de omgevingstemperatuur I terug weergegeven.

## ☐ Mode Verwarmen en Koelen:

Gebruik deze mode om de werkmode van de installatie te kiezen. Druk op (-◄) of (►+) om de werkmode aan te passen. HOT : De installatie werkt in mode verwarmen (winter)

*CLD:* De installatie werkt in mode koelen (zomer)

## TECHNISCHE EIGENSCHAPPEN

| Meetnauwkeurigheid                                                                                                    | 0.1°C                                                                                                    |
|----------------------------------------------------------------------------------------------------|----------------------------------------------------------------------------------------------------|
| Werkingsbereik                                                                                                    | 0°C - 50°C                                                                                                    |
| Bereik omgevingstemperatuur                                                                                                    | 5°C – 37°C in stappen van 0.5°C                                                                                                    |
| Karakteristieken ver-schillende regelingen                                                                                          | Integrale proportionele regeling (PWM) (aan te passen in het installateurs menu)                                                      |
| Bescherming                                                                                                    | Class II - IP30                                                                                                    |
| Voeding                                                                                                    | UFH-ZONEHC-B                                                                                                    |
| Normen en homologatie:<br>Uw thermostaat is ontworpen in overeenstemming met de<br>volgende normen of andere normatieve documenten: | EN 60730-1 : 2003<br>EN 61000-6-1 : 2002<br>EN 61000-6-3 : 2004<br>EN 61000-4-2 : 2001<br>Lage spanning 2006/95/CE<br>EMC 2004/108/CE |
| Versie programma                                                                                                    | V 4.xx                                                                                                    |

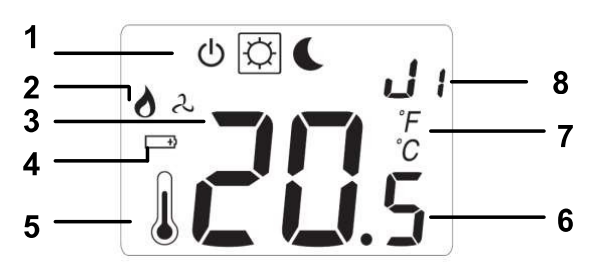

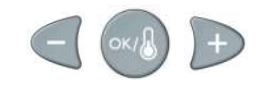

#### **INSTALLATEUR PARAMETERS MENU**

Druk op de **(OK)** toets gedurende 5 seconden, gebruik dan de **(-\triangleleft)** of **(\triangleright+)** toetsen om de aan te passen installatie parameter te selecteren. Druk op de **(OK)** toets om de parameters te doorlopen of om de waarde aan te passen.

Als de waarde knippert, dan kan u deze aanpassen met de  $(-\blacktriangleleft)$  of  $(\triangleright +)$  toets.

Druk tegelijkertijd op de (-◄) en (►+) toets om terug te keren naar de fabrieksinstelling. Druk op (OK) om te bevestigen.

#### PARAMETERS

Standaard waarde & andere mogelijkheden

*RF* : Bus configuratie mode.

Druk op de **(OK)** toets bij deze parameter om het parameters menu te verlaten en naar het hoofd menu terug te keren. J0: Type temperatuursaanduiding <u>°C</u> Celsius

°F Fahrenheit

J5: Pompbescherming:

de pomp eens per dag te laten werken (indien de pomp 1 dag niet gewerkt heeft):

<u>PMP</u> Functie geactiveerd

NO Functie uitgeschakeld

J6: Keuze van het type sensor:

*RIR*: Enkel omgevingssensor of omgevingssensor met vloer beperking wanneer de vloersensor is aangesloten.

*FLR*: Enkel vloersensor zonder beperkingen.

RD: Calibratie van de interne sensor (omgevings-sensor)

De calibratie mag alleen gebeuren nadat de ingestelde temperatuur gedurende 12 uren onveranderd is gebleven. - Controleer de temperatuur in de ruimte: plaats een thermometer 1,5 M boven de vloer in de betrokken ruimte en wacht gedurende 1 uur om zeker te zijn dat de thermometer de juiste omgevingstemperatuur aangeeft. Hierna kan de temperatuur, zoals aangegeven door de thermometer, ingevoerd worden met de (-◄) of (►+) toetsen.

F3: Calibratie van de externe sensor (vloer-sensor).

De calibratie dient uitgevoerd te worden zoals hierboven beschreven indien de externe sensor gebruikt wordt als een externe omgevingsvoeler.

Indien de externe sensor gebruikt wordt als vloersensor, dan moet de thermometer op de grond geplaatst worden. *FL*: Minimum beperking van de vloertemperatuur. Enkel van toepassing indien de externe sensor aangesloten en geselecteerd is:

<u>5°C</u> Regelbereik: **5°C** tot "*FH*"

 FH: Maximum beperking van de vloertemperatuur. Enkel van toepassing indien de externe sensor aangesloten en geselecteerd is:

 28°C
 Regelbereik: "FL" tot 37°C

 J7: Regelingstype kiezen:
 REG: Proportionele band (PWM)

 HYS: Hysteresis 0.3°K
 CY: Integrale proportionele regeling (uitgedrukt in minuten):

 15 trage regeling, aangepast aan de werking van de actuators.

**DN**: Minimum starttijd in minuten

<u>02</u> Aan te passen van 0 tot CY /2

OF : Minimum stop tijd tussen 2 cycli

02 Aan te passen van 0 tot CY /2

*BP*: Waarde van de proportionele band in °C:

<u> $2.0 \circ C$ </u> Regelbereik: 1°C tot + 7°C

Verhoog deze waarde wanneer de temperatuur in de ruimte onstabiel is.

*CP*: Compensatiewaarde in °C:

2.0°C Regelbereik: 1°C tot 8°C

\* Deze waarde mag enkel aangepast worden door een specialist.

*CLR*: Voor alle parameters worden de fabrieksinstellingen gekozen.

#### **INITIALISATIE van de THERMOSTAAT**

De LCD H&C-BUS thermostaat werd ontworpen om de Verwarmen & Koelen-omschakeling van uw installatie te beheren. Zet eerst en vooral uw thermostaat uit door met de OK toets naar het "uit symbool" in de display te gaan. De RF-installatie zal in twee delen worden opgesplitst.

#### 1- Standaard initialisatie (Zoneregeling)

• Om (\*) de BUS-thermostaat met de ontvanger aan te leren, moet u de ontvanger eerst in "**RF init**"-stand plaatsen (zie paragraaf 9).

Kies op de ontvanger de zones die moeten worden beheerd door de LCD H&C-BUS thermostaat.

• Zodra u op de thermostaat de **(OK)**-toets hebt ingedrukt gedurende 5 sec, zal op het display "*RF*" verschijnen. De thermostaat zendt zijn initialisatie signaal.

- De thermostaat zal nu het signaal naar de ontvanger zenden. Controleer de juiste configuratie op de ontvanger.
- Als de initialsatie niet is gelukt, controleer dan de installatie (aansluiting, voedingsspanning enz.)
- Als de initialsatie tussen de thermostaat en de ontvanger goed is, zet uw thermostaat dan in de off-stand.
- Op de ontvanger kunt u de "**RF init**"-modus afsluiten of een andere standaard thermostaat configureren. (zie paragraaf 9)

#### 2- MASTER HC BUS-initialisatie

- Om (\*) de thermostaat met de ontvanger aan te leren, moet u de ontvanger eerst in "**MHC init**"-stand plaatsen (zie paragraaf 9).
- Zodra u op de thermostaat de (**OK**)-toets hebt ingedrukt gedurende 5 sec, zal op het display  $RF \cdot$  verschijnen.

• De thermostaat zal nu het signaal naar de ontvanger zenden. Controleer de juiste configuratie op de ontvanger.

• Op de ontvanger kunt u de "MHC init"-modus afsluiten. (Zie paragraaf 9)

\* Er mag slechts één LCD H&C-BUS Master thermostaat worden geïnstalleerd op de **MASTER H&C-BUS** om de verwarming & koeling-omschakeling te beheren.

# CE